# 音声付き発表データ 作成マニュアル

#### 音声付PPTデータ作成方法

※ご使用のOS、PowerPointのバージョンにより画面の表示が異なることがあります。 詳細の情報は下記のサイトをご参照ください。 https://support.office.com/ja-jp/article/-0b9502c6-5f6c-40ae-b1e7-e47d8741161c

#### ①タブの「スライドショー」を選択

| P           |        |          |           |        |        | プレゼンテーション1 - Microsoft PowerPoint |       |                  |             |       |   |     |
|-------------|--------|----------|-----------|--------|--------|-----------------------------------|-------|------------------|-------------|-------|---|-----|
| ファイル        | ホーム    | 挿入 ラ     | デザイン 画面   | 切り替え   | アニメーショ | スライド ショー                          | 校開    | 表示               |             |       |   | ۵ ۵ |
| 5           |        |          |           | -      |        |                                   | 5     | ☑ ナレーションの再生      | ■ 解像度:現在の解  | 像度を使用 | * |     |
| 月初から        | 日本の    | TO Stork | EMPI      | 7=/627 | (二)    | 5 111 +1 7=4                      | 6.2.7 | ☑ タイミングを使用       | 國表示先:       |       | * |     |
| 4x1/J/J     | スライドから | スライドショー  | スライド ショー・ | の設定    | に設定    | の調                                | 記録▼   | ☑ メディア コントロールの表示 | □ 発表者ツールを使用 | गुरु  |   |     |
| スライド ショーの開始 |        |          |           |        | 設定     |                                   |       |                  | モニタ         | 9-    |   |     |

### ②「スライドショーの記録」から「先頭から録音を開始」を選択

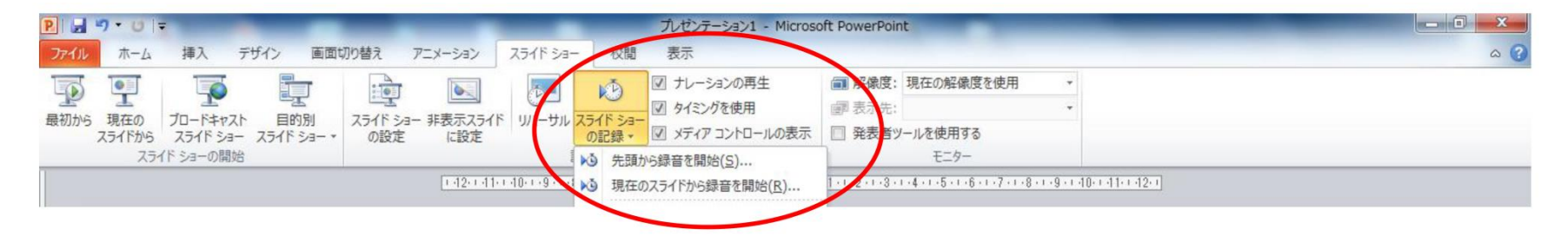

#### 音声付PPTデータ作成方法

③スライドショーの画面が開き、録音が開始されます。画面をクリックすると次のページに進みますので、スライドに合わせて音声を録音してください。

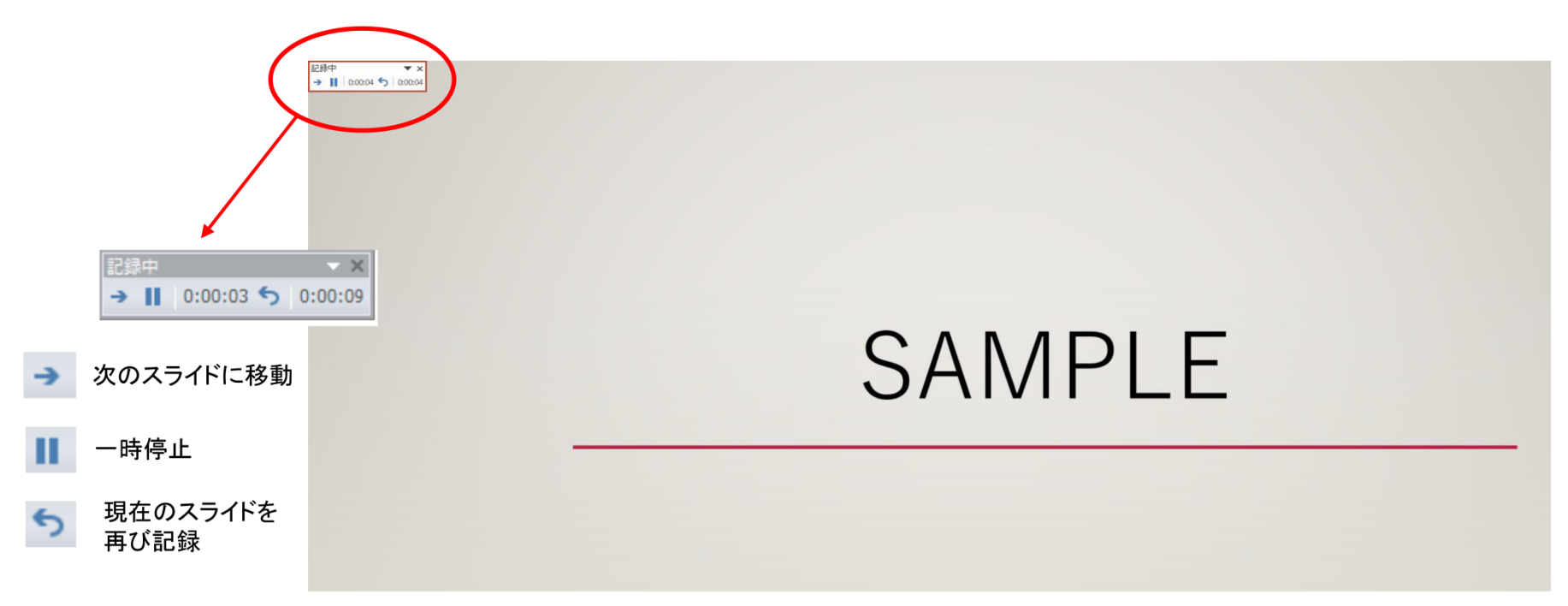

④最終ページをクリックすると録音が終了します。

データの保存方法

## ⑤「ファイル」→「エクスポート」→「保存と送信」→「ビデオの作成」の順に進む

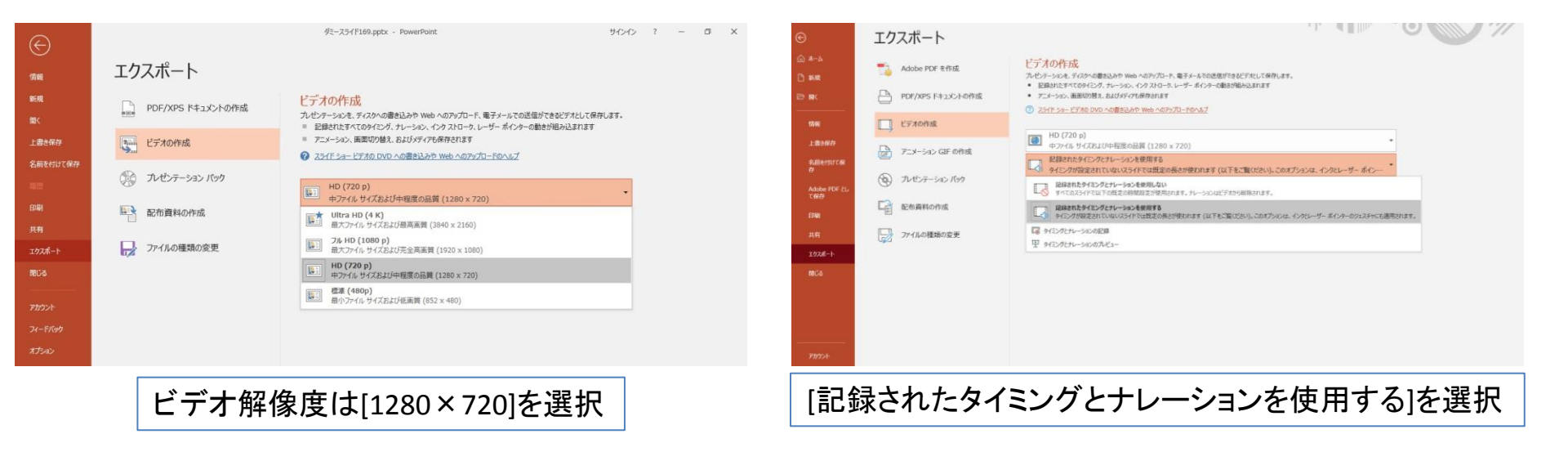

「ビデオの作成」をクリックすると、「名前を付けて保存」というウィンドウが現れます。 ファイル名を指定し、ファイル形式は「MP4形式(M-PEG4ビデオ)」を選択します。 ※約20分のスライドショーからHD画質(1280×720)の動画を作成するには約20分かかります。

#### - 部のスライドの音声を修正する場合

#### ①修正が必要なスライドを表示し、 「スライドショーの記録」から「現在のスライドから録音を開始」を選択

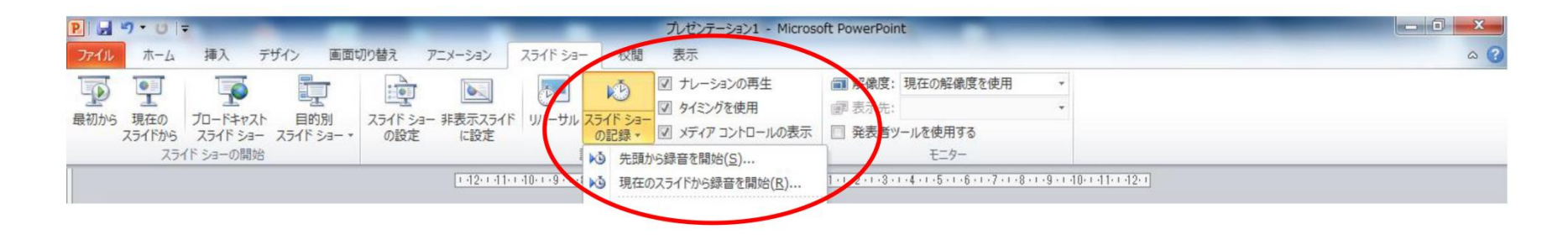

②スライドショーの画面が開き、録音が開始されます。 次のスライド以降の修正が不要な場合は[Esc]キーを押して録音を終了します 次のスライドに進むと、次のスライド以降も音声が上書きされます。

- Q. 動画として保存(エクスポート)する際に「mp4」の項目が出てこない
- A. ご利用の PC 環境によって表示されない場合がございますので、他の PC を使ってエクスポート作業をお試しく ださい。
- Q. スライドに動画を貼りつけることは可能か
- A. 動画を貼りつけることは可能です。必ずアップロード前に、貼り付けた動画が正常に再生できるか(最後まで再 生できること、音ズレがないことなど)確認をお願いします。
- Q. PowerPoint のノートを見ながら録音をしたい
- A. office2019 以降のみで利用できる機能となっております。最新版の office をインストールしてください。 スライドショーの画面が開き、録音が開始されます。次のスライド以降の修正が不要な場合は[Esc]キーを 押して録音を終了します。次のスライドに進むと、次のスライド以降も音声が上書きされます。
- Q. ナレーションを入れても音が入らない
- A. マイクが接続されていないか、オンになっていない可能性がございますのでご確認ください。PCに音声入力用の マイクが内蔵されていない場合は、USBヘッドセットかマイクをノートPCに接続いただき、事前にコントロールパネ ルから音声入力を切り替えていただく必要があります。
- Q. 拡張子を規定のもの(mp4)にしたがエラーが表示される
- A. 完成したファイルをアップロードした際にエラーが表示される場合は、ファイル名をご確認ください。ファイル名に「.」があると、「.」より下の部分を拡張子と認識されるためエラーが起こる可能性がございます。以下に例を記載いたしますので、参考にして修正をお願いします。
  - 例)・ファイル名「演題データ\_2020.09.25.mp4」×
    - ・ファイル名「演題データ\_20200925.mp4」 〇